## 物件の差分比較を行いたい場合の対処方法

物件の差分比較を行いたい場合の対処となります。

1. リボンメニューの[編集]タブから、[物件差分比較]をクリックします。

|   | 🌢 i E                | <u>"</u> | י T י          | ₽€∃                                     | 王二                 |     |       |           |                     |                   |             |          |        |   |
|---|----------------------|----------|----------------|-----------------------------------------|--------------------|-----|-------|-----------|---------------------|-------------------|-------------|----------|--------|---|
|   | <u>₩</u> −₽          | お気に      | 入り             | ファイル                                    | 編集                 | 表示  | 、 属   | 性 明       | 細 オプ                | হৰ প্ৰ            | 参照 下見       | 積 科目     | 別集計 ヘル | プ |
|   | •                    | -        | d.             | - E-                                    | $\mathbf{\hat{v}}$ |     |       |           |                     |                   | 0           |          | - FD   |   |
|   |                      | 제面       | 0<br>+7111 Ept |                                         | RELIATION          |     | 行振り   | 行削除       | 日本はほう               | 日本制除              | 持志,定场       | 生日       | いた主会を  |   |
|   | 761¢7 <del>,</del> 9 | PUED     | 90.0483        | , ,,,,,,,,,,,,,,,,,,,,,,,,,,,,,,,,,,,,, | *                  | /// | 113#7 | 1 J HU KK | AND THE PROPERTY OF | AND THE HILL REP. | 12.981 0.12 | SKARTFRA | 初开差力起数 | ) |
| L |                      |          | 損              | 集                                       |                    |     | 1     | Ŧ         | 規                   | 格                 | 検索·置換       | 表紙       | 比較     |   |

2. プロジェクト・物件一覧が表示されます。 開きたい物件をダブルクリックするか、[OK]ボタンをクリックします。

| ( <b>≜</b> ) ; ∓ ; | プロジェクト・物件一覧                                                                                                    | _ 0 X   |
|--------------------|----------------------------------------------------------------------------------------------------|---------|
| ホーム ファイル 表示 物件     | 共通 マスタ オプション ヘルプ 物件比較                                                                                                    |         |
|                    | ● ・ ● ・ ● ・ ● ● ● ● ● ● ● ● ● ● ● ● ● ● ● ● ● ● ● ● ● ● ● ● ● ● ● ● ● ● ● ● ● ● ● ● ● ● ● ● ● ● ● ● ● ● ● ● ● ● ● ● ● ● ● ● ● ● ● ● ● ● ● ● ● ● ● ● ● ● ● ● ● ● ● ● ● ● ● ● ● ● ● ● ● ● ● ● ● ● ● ● ● ● ● ● ● ● ● ● ● |         |
| 新規                 | 渥集 添付ファイル ツール                                                                                                    |         |
| ▲ ■ 全て<br>         | プロジェクトコード PJ名称 物件担当者名 コメント                                                                                                    |         |
|                    | 1 00ブロジェクト 管理者                                                                                                    |         |
|                    | 物件コード 工事名称 更新日時 編集状況 NET金額(根提出金額(8)                                                                                                    |         |
|                    | (仮称) 協米ビル新菜工事 2022/03/25 17:11:20 105,847,000 126,401,000                                                                                                    |         |
|                    | 2 (仮称)協宋とル新築工事 2022/03/25 17:20:08 編集中 211,544,000 252,802,000                                                                                                    |         |
|                    |                                                                                                    | _       |
|                    | ОК                                                                                                    | キャンセル   |
|                    | οκ                                                                                                    | \$P>201 |

3. 比較するNET提出区分を選択し、[OK]ボタンをクリックします。

| ▲ 物件比   | 較区分選択    | -    |     | 23 |
|---------|----------|------|-----|----|
| 比較元と比較分 | もの元程区分を選 | 択します | t   |    |
| 比較元物件   | NET      |      |     | •  |
| 比較先物件   | NET      |      |     | ٠  |
|         | ОК       |      | 閉じる |    |

4. 差分のある行が色付けされて表示されます。

| ▲ () = ()<br>&=/, ×= |         |                |             |             |             |           |           | 物件    | 差分比較 |              |         |    |         |           |            |           |           |       |
|----------------------|---------|----------------|-------------|-------------|-------------|-----------|-----------|-------|------|--------------|---------|----|---------|-----------|------------|-----------|-----------|-------|
| EXICEL出力<br>前        |         | R^             |             |             |             |           |           |       |      |              |         |    |         |           |            |           |           |       |
| 9473                 | (5.40)  |                |             | (仮称) 協用ビル新算 | <b>三字</b>   |           |           |       |      |              |         |    |         | (仮称)協供ビル新 | <b>桌工事</b> |           |           |       |
| <mark>1</mark> 2     | NET'F # | 4 部位           | NET名称       | NET規格       | NET数量 NET単位 | NET単価     | NET金額     | NET信考 | * A  | <u>81</u> 82 | NET'F 属 | 部位 | NET名称   | NET規格     | NET 数量 NET | 単位 NET単価  | NET金額     | NET信考 |
| 1                    |         |                | 共通仮設工事      |             | 1 式         |           |           |       | 1    |              |         |    | 共通仮設工事  |           | 1 式        |           |           |       |
| 2                    | 明       | 細              | 仮設建物        |             | 1 式         | 12,000    | 12,000    |       | 2    |              | 明細      |    | 仮設建物    |           | 1 式        | 200,000   | 200,000   |       |
| 3                    | 明       | 細              | 工事施設        |             | 1 式         | 2,400     | 2,400     |       | 3    |              | 明細      |    | 工事施設    |           | 1 式        | 650,000   | 650,000   |       |
| 4                    | 明       | 82             | 機械器具摂料      |             | 1 式         | 36,000    | 36,000    |       | 4    |              | 明細      |    | 機械器具摂料  |           | 1式         | 1,300,000 | 1,300,000 |       |
| 5                    | 明       | 細              | 動力用水費       |             | 1 式         | 4,800     | 4,800     |       | 5    |              | 明編      |    | 動力用水費   |           | 1 式        | 820,000   | 820,000   |       |
| 6                    | 明       | <del>1</del> 8 | 地代家質        |             | 1 式         | 50,000    | 50,000    |       | 6    |              | 明細      |    | 地代家質    |           | 1 式        | 900,000   | 900,000   |       |
| 7                    | 99      | 細              | 環境安全費       |             | 1 式         | 60,000    | 60,000    |       | 7    |              | 明細      |    | 環境安全費   |           | 1 式        | 1,380,000 | 1,380,000 |       |
| 8                    | 明       | HE             | 整理清掃費       |             | 1 式         | 70,000    | 70,000    |       | 8    |              | 明細      |    | 整理清掃費   |           | 1 式        | 700,000   | 700,000   |       |
| 9                    | 99      | 細              | 貴悅重         |             | 1 35,       | 90,000    | 90,000    |       | 9    |              | 明細      |    | 運動費     |           | 1 式        | 480,000   | 480,000   |       |
| 10                   |         |                | 建築工事        |             | 1 式         |           |           |       | 10   |              |         |    | 建築工學    |           | 1 式        |           |           |       |
| 11                   |         |                | 直接仮設工事      |             | 1 35        |           |           |       | 11   |              |         |    | 直接仮設工事  |           | 1 50       |           |           |       |
| 12                   | 明       | 18             | やりかた墨出し     |             | 1 式         | 165,000   | 165,000   |       | 12   |              | 明細      |    | やりかた墨出し |           | 1 35       | 165,000   | 165,000   |       |
| 13                   | 99      | 絕              | 外部足場        |             | 1 武         | 1,287,000 | 1,287,000 |       | 13   |              | 明相      |    | 外部足場    |           | 1 式        | 1,287,000 | 1,287,000 |       |
| 14                   | 99      | HE             | 内部足場        |             | 1 式         | 187,000   | 187,000   |       | 14   |              | 明細      |    | 内部足場    |           | 1 式        | 187,000   | 187,000   |       |
| 15                   | 明       | 相              | <b>衆入稿台</b> |             | 1 30        | 0         | 0         |       | 15   |              | 明細      |    | 景入橋台    |           | 1 50       | 0         | 0         |       |
| 16                   | 明       | 細              | 安全設備        |             | 1 式         | 627,000   | 627,000   |       | 16   |              | 明細      |    | 安全設備    |           | 1 式        | 627,000   | 627,000   |       |
| 17                   | 99      | 細              | 领生费         |             | 1 式         | 121,000   | 121,000   |       | 17   |              | 明細      |    | 教生費     |           | 1 武        | 121,000   | 121,000   |       |
| 18                   | 明       | 1E             | 雜仮設         |             | 1 式         | \$39,000  | 539,000   |       | 18   |              | 明細      |    | 雑伝設     |           | 1 式        | 539,000   | 539,000   |       |
| 19                   |         |                | 土工學         |             | 1 35        |           |           |       | 19   |              |         |    | 土工事     |           | 1 式        |           |           |       |
| 20                   | 99      | HE             | 標切          | 機械          | 206 m3      | 1,100     | 226,600   |       | 20   |              | 明細      |    | 根切      | 機械        | 206 m3     | 1,100     | 226,600   |       |
| 21                   | 明       | 1E             | 残土処分        |             | 206 m3      | 3,300     | 679,800   | _     | 21   |              | 明相      |    | 残土処分    |           | 206 m3     | 3,300     | 679,800   |       |
| 22                   | i:      |                | 小々計         |             |             |           |           |       | 22   |              |         |    |         |           |            |           |           |       |
| 23                   | 明       | ¥E             | 埋戻          | 購入土         | 70 m3       | 3,850     | 269,500   |       | • 23 |              | 明細      |    | 理問      | 購入土       | 70 m3      | 3,850     | 269,500   |       |
|                      |         |                |             |             |             |           |           |       |      |              |         |    |         |           |            |           |           | NCS   |

以上で終了です。 上記手順にて解決できない場合には、弊社窓口までお問合せ下さい。